## Die Benutzung des Upload-Portals

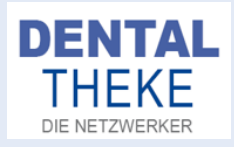

Liebe Laborinhaber,

testweise haben wir ein Upload-Portal eingerichtet. Für die Außenansicht ist es unter:

## d1.dentaltheke.de/login

erreichbar. Sobald Sie ein eigenes Logo hochgeladen haben, wird selbstverständlich Ihr Logo anstelle des Platzhalters zu sehen sein. Der Link kann auf der eigenen Website z. B. über einen Button oder ein Logo erreichbar gemacht werden. In der Profilverwaltung können nach der Freischaltung Kunden bzw. Zahnärzte durch einen Klick auf den Profilnamen unter "Verwaltung Ihrer Zahnärzte" (1.) angelegt werden.

| CEKA-ANKERVERTRIES,<br>IHI CEKA & PECCLENE HANDLER<br>449 IDISTI 8070041<br>INFORCERA VERTRIELDE |              |            |   |       |    |            |       |     | Sila    | as Fe   Labor - Zurück zur D                     | en |
|--------------------------------------------------------------------------------------------------|--------------|------------|---|-------|----|------------|-------|-----|---------|--------------------------------------------------|----|
| Verwaltung Ihrer Zah<br>Neuen Zahnarzt anlegen                                                   | närzte<br>2. |            |   |       |    |            | 1.    | <   |         | Profix<br>Verwaltung Ihrer Zahnärzte<br>Abmelden | >  |
| 50 V Zahnärzte anzeigen                                                                          |              |            |   |       |    | Suchen     |       |     |         | ]                                                |    |
| Name                                                                                             | ≎ E-M        | ail        | ٥ | Aktiv | 12 |            |       |     | ٥       |                                                  |    |
| Herr Silas zahn                                                                                  | Silas        | s52@gmx.de |   | Aktiv |    | Bearbeiten |       |     |         |                                                  |    |
| 1 bis 1 von 1 Zahnärzte                                                                          |              |            |   |       |    |            | Zurüc | k 1 | Nächste |                                                  |    |

Hierfür auf den Button: "neuen Zahnarzt anlegen" (2.) klicken und seine Daten sowie die E-Mail Adresse eingeben. Schließlich mit "Zahnarzt anlegen" (3.) bestätigen. Die E-Mail Adresse wird später für den Log-In benötigt.

| Zahnarzt anlegen |                  |  |  |  |
|------------------|------------------|--|--|--|
| Anrede           | Herr -           |  |  |  |
| Vorname          | Manfred          |  |  |  |
| Nachname         | Mustermann       |  |  |  |
| E-Mail-Adresse   | test@example.com |  |  |  |
| Zahnarzt anleger | 3.               |  |  |  |

Der Kunde erhält eine E-Mail und kann nach Passwortvergabe und Bestätigung seines Profils den Log-In vornehmen. Kunden können nachträglich über den Schieberegler unter "Aktiv" in der Übersicht wieder deaktiviert werden. Sie können unter "Zahnärzte" auch eigene Abteilungen sowie Kunden, die nicht aus der Zahnmedizin stammen anlegen.

Der Behandler erhält die folgende Ansicht zur Verfügung gestellt:

| Meine gesendeten Aut<br>Auftrag erteilen 4. | îträge             |          |                       |
|---------------------------------------------|--------------------|----------|-----------------------|
| Auftragsnummer                              | Datum der Anfrage  | - Status | \$                    |
| 1                                           | 09.12.2021 - 09:02 |          | Auftrag abgeschlossen |

Unter: "Auftrag erteilen", kann wird ein neues Fenster geöffnet, dass die Auswahl von verschiedenen Parametern oder auch Dateien für den Upload erlaubt:

## Die Benutzung des Upload-Portals

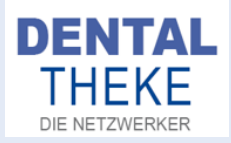

| Auftragsnummer   | Auftragsnummer             |  |
|------------------|----------------------------|--|
| ertigstellung zu | TT.MM.JJJJ                 |  |
| ahnfarbe         | Zahnfarbe                  |  |
| Aaterial         | Material                   |  |
| Art der Arbeit   | Art der Arbeit             |  |
| Joload           | Dateien hier ableoen       |  |
|                  | oder                       |  |
|                  | <b>土</b> Dateien hochladen |  |
|                  |                            |  |
| Jpload           | Dateien hier ablegen       |  |
|                  | oder                       |  |
|                  |                            |  |
| Upload           | Dateien hier ablegen       |  |
|                  | oder                       |  |
|                  | 2 Dateien hochladen        |  |
| Upload           | Dateien hier ablegen       |  |
|                  | oder                       |  |
|                  | 🏩 Dateien hochladen        |  |

Für den Upload muss schließlich "Auftrag erteilen" angeklickt werden (5.). Es erfolgt danach eine E-Mail Benachrichtigung bei Ihnen über die E-Mail Adresse, die zu Ihrem DentalTheke-Profil gehört. Sie können den Auftrag dann in Ihrer Profilansicht unter meine "erhaltenen Anfragen" einsehen und öffnen:

| Auftrag ansehen   |                                        |  |  |  |  |
|-------------------|----------------------------------------|--|--|--|--|
| Anfrage von       | Herr Silas Feddersen                   |  |  |  |  |
| Auftragsnummer    | 1                                      |  |  |  |  |
| Fertigstellung zu | 10.12.2021                             |  |  |  |  |
| Zahnfarbe         | A3                                     |  |  |  |  |
| Material          | ZrO2                                   |  |  |  |  |
| Art der Arbeit    | Test                                   |  |  |  |  |
| Auftragsdatei 1   | 5717_20200911084722_LowerJaw.stl 30 MB |  |  |  |  |
| Auftragsdatei 2   |                                        |  |  |  |  |
| Auftragsdatei 3   |                                        |  |  |  |  |
| Auftraosdatei 4   |                                        |  |  |  |  |

Sobald der Auftrag abgeschlossen wurde, können Sie neben dem Auftrag auf "Auftrag abschließen" (6.) klicken und dem Behandler wiederrum darüber informieren, dass die Arbeit fertiggestellt wurde:

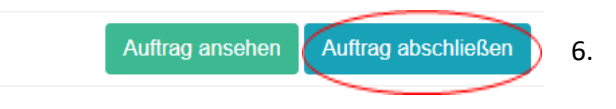

Er erhält ebenfalls eine E-Mail Benachrichtigung und wird so von dem System informiert. Testweise können Sie zunächst einen Kunden für sich persönlich anlegen und so die Funktionen ausgiebig testen.

Sollten es Rückfragen geben, stehen wir gerne zur Verfügung.